#### PROCEDURE FOR ONLINE FILLING OF APPLICATIONS UNDER NEEDS SCHEME

Applicant willing to avail loan under NEEDS scheme should fill up

# the online application available in the following link

## http://msmeonline.tn.gov.in/needs

In the home page, select, "Apply online" tab. In the new window that open, in Applying for the first time tab, select the organization type, Proprietory / Partnership.

| AL<br>Enter Referer  | Confirm Organization Type<br>Organization Type : Proprietary | ion |
|----------------------|--------------------------------------------------------------|-----|
| ** Ignore if applyin | OK Cancel                                                    |     |
|                      | APPLYING FOR THE FIRST TIME                                  |     |
| Select t             | he Organization Type to proceed with filing                  |     |
| Organization Typ     | e:  Proprietary O Partnership                                |     |

A pop up window will ask to confirm organization type. On clicking OK, Application window will open.

- > Filling up of the fields marked with \* is mandatory.
- > Under the details of the entrepreneur 16 fields have to be filled up as below.
- On the right side of the application the applicant has to upload the photo in JPEG format with size not more than 50KB.

## 1. a) Name of the Applicant

Fill the name of applicant with name first and initial last.

#### Ex: KUMAR M.T.

|                               |            | _ |
|-------------------------------|------------|---|
| 1. a) Name of the Applicant * | Kumar.M.T. | 0 |

## 1 b) Aadhaar Number

Furnish the Aadhar Number if you have.

| b) Aadhaar Number | 012345678901 |
|-------------------|--------------|

#### 2. Sex

Select and click the relevant box.

2. Sex \* 

Male
Female
Transgender

## 3. Community

Choose any of the Community SC/ST/BC/MBC/General from the drop down menu

as per the Community certificate you possess.

| 1. a) Name of the Applicant * | 0                           |                               |
|-------------------------------|-----------------------------|-------------------------------|
| b) Aadhaar Number             |                             | UPLOAD PHOTO HERE *           |
| 2. Sex *                      | Male O Female O Transgender | (JFEG Iomai / Max size J0 KB) |
| 3. Community *                | ST 💌                        |                               |
| 4. Religion *                 | Select Community            |                               |
| 5. a. Marital Status *        | sc                          |                               |
| b. Differently abled person * | ST                          |                               |
| c. Ex-Serviceman *            | MBC                         |                               |
| 6. Date of Birth *            | GENERAL                     | Browse                        |
| 7. a. Father's Name*          |                             |                               |

## 4. Religion

Choose the Religion that you profess from the drop down menu.

| 3. Community *                | ST 🔹             |
|-------------------------------|------------------|
| 4. Religion *                 | Select Religion- |
| 5. a. Marital Status *        | Select Religion  |
| b. Differently abled person * | Buddhism         |
| c. Ex-Serviceman *            | Hinduism         |
| 6. Date of Birth *            | Islam            |
| 7. a. Father's Name*          | Jainism          |
|                               | Sikhism          |

5. a , b and c have to be compulsorily filled up choosing from drop down menu.

In respect of "yes" response from 5b and 5c, the applicant should be in possession of document proof .

| 4. Religion *                 | Select Religion 🔻 |
|-------------------------------|-------------------|
| 5. a. Marital Status *        | Select 💌          |
| b. Differently abled person * | Select            |
| c. Ex-Serviceman *            | MARRIED           |
| 6. Date of Birth *            | UNMARKED 3        |
| 5. a. Marital Status *        | Select 🗸          |
| b. Differently abled person * | Select 🗸          |
| c. Ex-Serviceman *            | Select            |
| 6. Date of Birth *            | YES U             |
| 7. a. Father's Name*          |                   |
| c. Ex-Serviceman *            | Select 💌          |
| 6. Date of Birth *            | Select            |
| 7. a. Father's Name*          | NO YES            |

6. **Date of birth** : Enter the Date of birth as found in Transfer certificate/ Birth Certificate in (DD/MM/YYYY) format or it may be selected using the calendar tab

| 6. Date of Birth *       |                   |      | 2/1996 | 0  | Age :       | 21 Ye | ars | Browse |                                           |
|--------------------------|-------------------|------|--------|----|-------------|-------|-----|--------|-------------------------------------------|
| 7. a. Father's Name*     |                   | Prev | Feb    |    | <b>▼</b> 19 | 96    | -   | Next   |                                           |
| 8. Communication Details |                   | Su   | Мо     | Tu | We          | Th    | Fr  | Sa     |                                           |
| a. Address               |                   |      |        |    |             |       |     |        |                                           |
|                          |                   |      |        |    |             | 1     | 2   | 3      | Correspondence Address                    |
|                          |                   | 4    | 5      | 6  | 7           | 8     | 9   | 10     | Click Here - If same as permanent address |
| Door No *                |                   |      |        |    |             |       |     |        |                                           |
| Street Name *            |                   | 11   | 12     | 13 | 14          | 15    | 16  | 17     |                                           |
| State                    | Tamil Nadu        | 18   | 19     | 20 | 21          | 22    | 23  | 24     | Tamil Nadu                                |
| District *               | Select District 👻 |      |        |    |             |       |     |        | Select District 👻                         |
| Taluk *                  | Select Taluk 👻    | 25   | 26     | 27 | 28          | 29    |     |        | Select Taluk 🔻                            |
| Village/Town *           |                   |      |        |    |             |       |     |        |                                           |
| Pincode *                | 6                 |      |        |    |             |       |     |        | 6                                         |

7. a) **Father's name** is to be filled. If married, fill the name of spouse in 7 b)

i.e., Name of wife/ husband appropriately.

| 7. a. Father's Name* |  |
|----------------------|--|
| b. Spouse's Name *   |  |

8. **Permanent Address / Correspondence Address** Fill up the permanent address as in Ration Card. If Correspondence Address is same as Permanent Address, use the click here option to enter the same address.

| 8. Communication Details |                      |                                                                     |  |  |  |  |
|--------------------------|----------------------|---------------------------------------------------------------------|--|--|--|--|
| a. Address               |                      |                                                                     |  |  |  |  |
|                          | Permanent Address    | Correspondence Address<br>Click Here - If same se permanent address |  |  |  |  |
| Door No *                | 2/65F                | 2/65F                                                               |  |  |  |  |
| Street Name *            | NADU VEETHI          | NADU VEETHI                                                         |  |  |  |  |
| State                    | Tamil Nadu           | Tamil Nadu                                                          |  |  |  |  |
| District *               | Dharmapuri 👻         | Dharmapuri 👻                                                        |  |  |  |  |
| Taiuk *                  | Pennagaram 👻         | Pennagaram 🚽                                                        |  |  |  |  |
| Village/Town *           | MANKULAM, PENNAGARAM | MANKULAM, PENNAGARAM                                                |  |  |  |  |
| Pincode *                | 6 25489              | 6 25489                                                             |  |  |  |  |

Proof of Ration Card or Nativity certificate has to be submitted along with hard copy of the application to the concerned RJD, Chennai / GM, DIC .

- In the 8b column, Fill **Mobile Number**
- In the 8c column, Fill **Email ID**

| Mobile / E-Mail Details |                |               |                     |  |  |  |
|-------------------------|----------------|---------------|---------------------|--|--|--|
| b. Mobile No *          | +91 1234567890 | c. Email ID * | kumar1985@gmail.com |  |  |  |

9. If the applicant resides continuously for the last three years in the address mentioned in column 8, select option "YES" from the drop down menu. Otherwise select "NO".

| Ľ.                                                                   |                                                                                             |        |                |             |                 |
|----------------------------------------------------------------------|---------------------------------------------------------------------------------------------|--------|----------------|-------------|-----------------|
|                                                                      | 9. Residing continuously for the last three years in the area from where loan is applied. * | YES 🔻  | ]              |             |                 |
| 10. Qualification * (Atleast one Qualification has to be furnished!) |                                                                                             | Select |                |             |                 |
| Educational Qualification                                            |                                                                                             | YES    | Course Details | Institution | Year of Passing |
|                                                                      | Certificate obtained from ITI/ Vocational Training from recognized Institutions.            |        |                |             |                 |

10. Applicant should have completed the **Educational qualification** of Degree/Diploma/ITI/ Vocational Training. Proof of the qualification has to be submitted. In

column 10, select the relevant educational qualification and furnish the required particulars.

| 9. Residing continuously for the last three years in the area from where loan is applied. *Select |            |      |      |          |  |  |
|---------------------------------------------------------------------------------------------------|------------|------|------|----------|--|--|
| 10. Qualification * (Atleast one Qualification has to be furnished!)                              |            |      |      |          |  |  |
| Educational Qualification Course Details Institution                                              |            |      |      |          |  |  |
| Certificate obtained from ITI/ Vocational Training from recognized Institutions.                  |            |      | 2016 | <b>.</b> |  |  |
| ✓ Diploma                                                                                         | MECHANICAL | GTTC | 2016 |          |  |  |
| Graduate/Post Graduate Degree                                                                     |            |      |      |          |  |  |
|                                                                                                   | 1          | I    | '    |          |  |  |

11. If the applicant has already undergone EDP training, select option "yes". If not select "No".

11. EDI Training Undergone \* O Yes 

No

12. If the applicant is presently employed, select option "Yes" or otherwise 'No"

12. Whether the applicant is presently employed? \*

13. If the applicant has already registered with Employment exchange, select option "yes" and furnish the details required.

| 13. Registered with Employment Exchange * |  |
|-------------------------------------------|--|
| a. Employment Registration No *           |  |
| b. Employment Registration Date *         |  |

14. In the colum 14, specify Father's and Spouse's occupation.

| 14. a. Father's Occupation* | FARMER     |
|-----------------------------|------------|
| b. Spouse's Occupation*     | HOUSE WIFE |

15. If any one in the applicant's family is self employed, select option "Yes" and if ot "No".

| 15. Whether any one in your family is self employed? * | Yes ○ No     No |  |
|--------------------------------------------------------|-----------------|--|
| a. How self employed person related to applicant*      |                 |  |

16. In the column 16, furnish previous experience in the line of activity, if any, may be furnished.

| 16. Previous experience in the line of activity, if any |   |
|---------------------------------------------------------|---|
|                                                         | h |

Then **Proceed** tab is to be pressed. Then a pop up window will say " Proceed to enter unit details" Another pop up window will give you a reference number. ON proceeding, a new window will open for furnishing unit details.

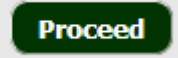

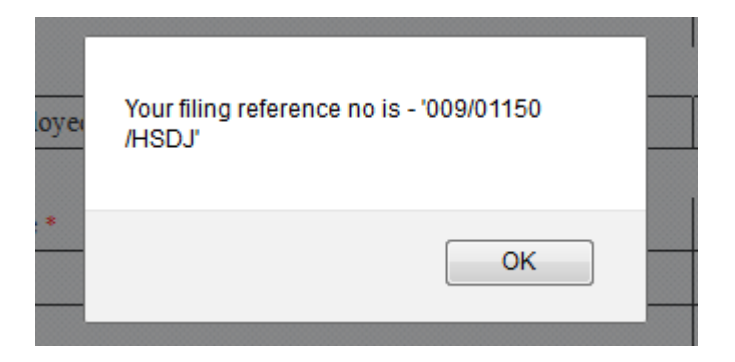

Then, Unit details page will open.

| NEEDS - ONLINE APPLICATION FORM |                 |
|---------------------------------|-----------------|
| Mr/Mrs.Kumar.M.T.               | UNIT DETAILS    |
| Unit Details                    | PROJECT DETAILS |

1. In column 1, specify the proposed line of activity, i.e., "Manufacturing of Coir Fibre" or "Catering Services".

| 1. Line of Activity *                 | MANUFACTURING OF COIR |
|---------------------------------------|-----------------------|
| (seperate each activity by comma ',') | FIBRE                 |

2. In column 2, relevant category, Manufacturing / Service should be selected.

| 2. Category of the Venture * | Manufacturing O Service |
|------------------------------|-------------------------|
|------------------------------|-------------------------|

3. In column 3, Address/ proposed location of the unit is to be filled.

| 3. Address where the activity is proposed to be started |                            |
|---------------------------------------------------------|----------------------------|
| Area *                                                  | ◎ Rural <sup>©</sup> Urban |
| Door No *                                               | 4-33E                      |
| Street Name *                                           | ANBHU NAGAR NORTH          |
| State                                                   | Tamil Nadu                 |
| District *                                              | Dharmapuri 👻               |
| Taluk *                                                 | Pennagaram 👻               |
| Block / Corporation *                                   | Pennagaram 👻               |
| Village/Town *                                          | PENNAGARAM                 |
| Pincode *                                               | 6 23548                    |

- 4. Since EM Part I has become obsolete with the introduction of UAM, Column 4 & 5 may not be filled.
- 5. In column 6, Project outlay details have to be furnished.

| 6. Project Outlay (in Rs) |                                           |         |   |
|---------------------------|-------------------------------------------|---------|---|
|                           | Land *                                    | 400000  | 0 |
|                           | Building *                                | 700000  | 0 |
|                           | Machinery & Equipment Cost *              | 1200000 | 0 |
|                           | Margin Money for Working Capital *        | 50000   | 0 |
|                           | Preliminary & Pre-Operative Expenses *    | 10000   | 0 |
|                           | Other expenses(Tehnical know-how extra) * | 2000    | 0 |
|                           | Total Project Cost                        | 2362000 |   |

On submission, a pop up window will say "Details fully saved. Application No...... Use this application number for further reference." On clicking OK, an acknowledgement cum Application will be generated. The hard copy is to be taken and should be submitted to the concerned RJD, Chennai/ GM, DIC along with the following documents:

1. Proof of Age-Copy of birth certificate or Transfer Certificate from School/ College.

2. Proof of Residence i.e., Copy of Ration Card or Residence Certificate obtained from Tahsildar.

3. Copy of Degree/Diploma/Certificate Course Completion Certificate

4. Community Certificate

5. Certificate in proof Ex-servicemen, Differently-abled, Transgender, where ever applicable.

- 6. Project Report.
- 7. Copy of land document if included in the Project cost
- 8. Estimate of Building obtained from Chartered Civil Engineer
- 9. Quotations for machinery or equipments .
- 10. Sworn affidavit obtained from Notary Public in Rs. 20/- Stamp Paper